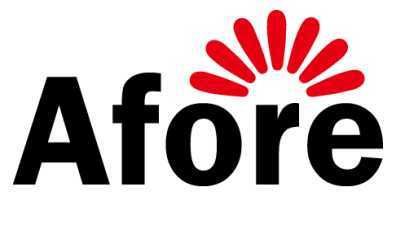

マニュアル

取付·取扱説明書

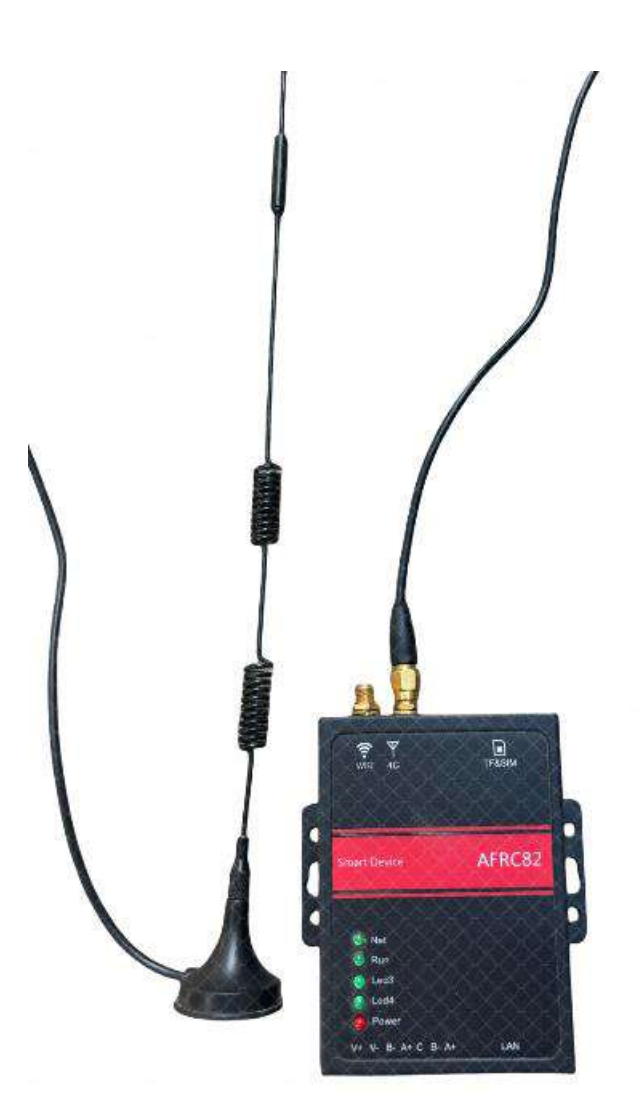

# 出力制御ユニット AFRC82

| 1 本マニュアルについて                                      | 3      |
|---------------------------------------------------|--------|
| 1.1 適用範囲<br>1.2 利用対象                              | 3      |
| 1.3 詳しい情報                                         | 3      |
| 3 配線手順                                            | 1      |
| 3.1 ネットワークアクセス                                    | 1      |
| 3.1.2 ネットワークケーブルへのアクセス                            | ‡<br>4 |
| 3.2 485 配線 <i></i>                                | 1<br>5 |
| <i>3.2.3 インバーター配線</i><br>4 コントローラー・プログラムの更新とバーンイン | 5      |
| 5 インバータの構成 説明10                                   | )      |
| 6 故障検査と修理12                                       | 2      |

1 本マニュアルについて

#### 1.1 適用範囲

本マニュアルには、AFRC82 バラメータ、設置、運転及び保守方法などが記載されていま。 本マニュアルは日本で販売する機器 AFRC82 に適用します。

将来いつでも利用できるように大切に保管してください。

#### 1.2 利用対象

本マニュアルは出力制御ユニット設置・保守担当者、システム設計者、技術者のみに渡してください。記載されている操作は専門技術者のみに実施させてください。

#### 1.3 詳しい情報

更に詳しい情報は、弊社公式サイト<u>www.aforenergy.com</u>でダウンロードしてください。

## 2 ロジックブロック図

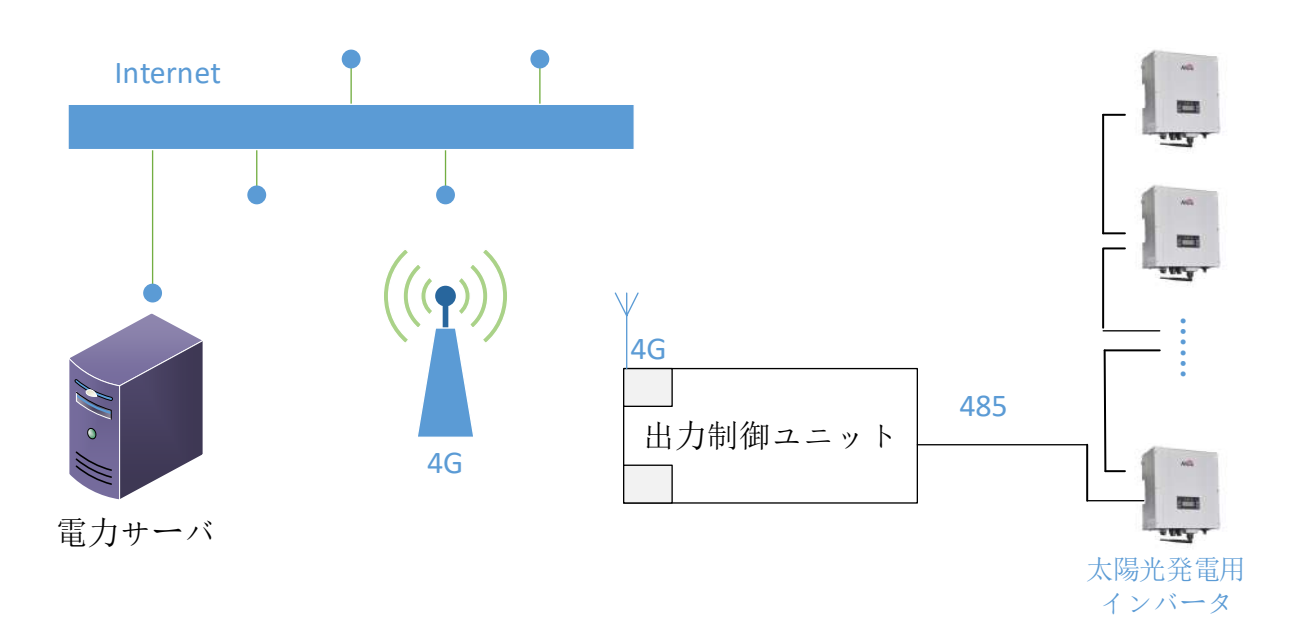

出力制御装置は電信の4Gネットワークを通じてスケジュール情報配信システムに接続し、 発電所の出力制御データを取得し、次に485バスを介して制御データを太陽光発電インバ ータに送信します。出力制御を正常に使用するために以下の作業を行う必要があります: ①制御装置にネットワークを提供すること;②ツイストペアケーブルを使用してインバータと 出力制御装置を接続すること;③出力制御装置を設定すること;④インバータの485アドレス を設定すること;インバータのグリッド接続を待つこと。ここで注意しなければならないのは 「最初に電源を入れてから取得されるデータは30分後のデータである可能性がある」という ことです。例えば、制御装置を9:01に電源を入れると、最初に取得されるデータは9:30のデ ータであり、9:25に電源を入れた場合でも最初のデータは9:30のデータになります。そして、 9:30にインバータが発電とグリッド接続を開始します。なぜなら、電力会社のデータは30分 ごとに更新されるからです。

#### 3 配線手順

#### 3.1 ネットワークアクセス

出力制御装置は、系統会社から出力データを取得するためにネットワーク化する必要があるが、 ネットワーク化には 4G 携帯電話の電波を利用する方法と LAN を利用する方法などがあり、以下 に紹介する。

3.1.1 4G アクセス

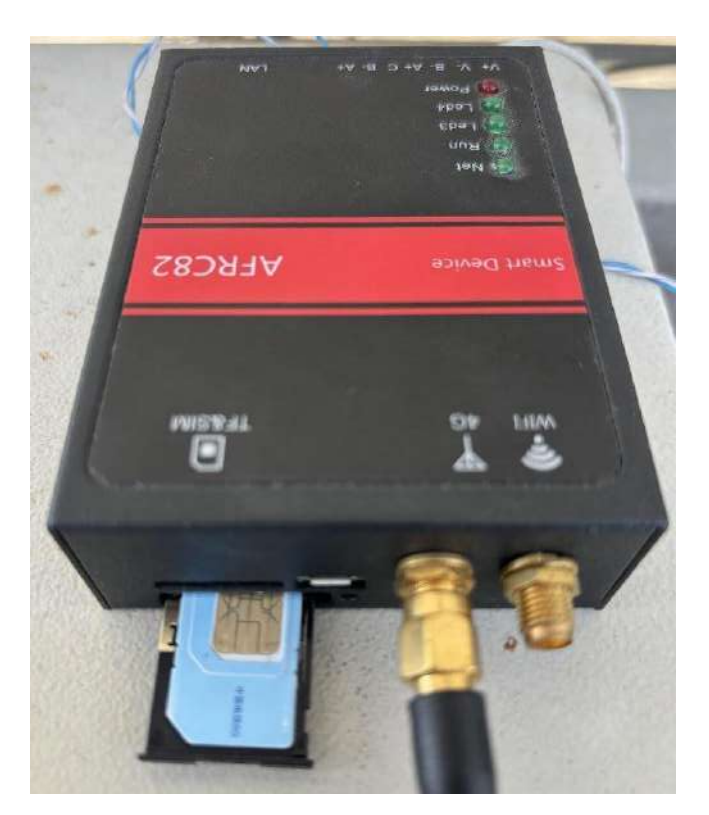

図のように、SIM カードをスロットに挿入し、同時に 3G/4G アンテナを接続する必要があります。 3.1.2 ネットワークケーブルへのアクセス

ルーターが自動 IP アドレス割り当てを実行している場合は、コントローラを設定することはできません、それは自動的に IP アドレスを取得し、ネットワークに接続します。 ルーターが自動的に IP アドレスを割り当てることができない場合は、手動で IP アドレスを設定する必要があります。 3.2 485 配線

スケッチは以下の通り。

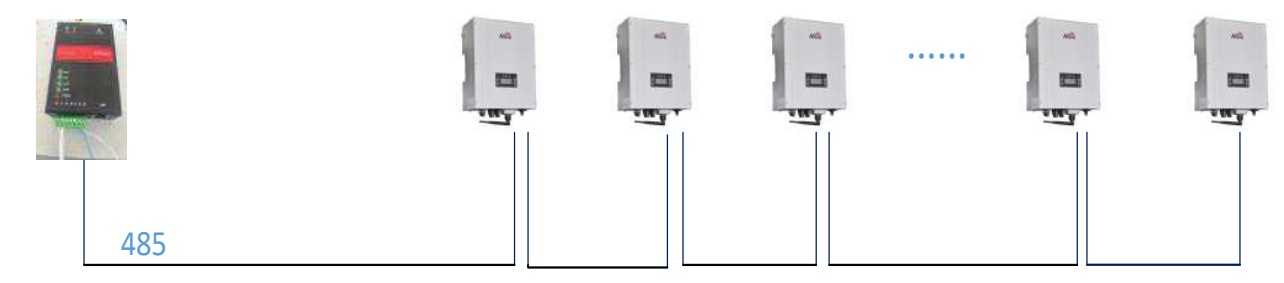

### 3.2.1 出力制御ユニット配線

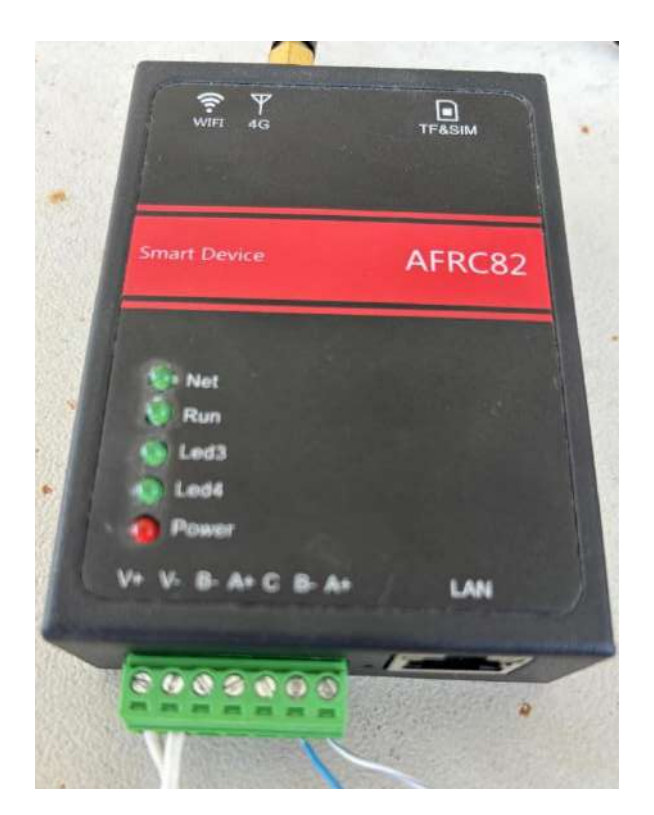

出力制御ユニットの配線は図の通り、一番右の 6P ポートが 5V 電源に接続 一番右の AB 端子がインバーターに接続 配線については 3.2.3 を参照。

### 3.2.3 インバーター配線

1.通信ケーブル(推奨断面積0.5-1.5mm2)、ケーブルの長さをストリップ:銅線6~8ミリメートル、シ ールド保護皮20ミリメートル、通信コネクタを介して通信ケーブル。

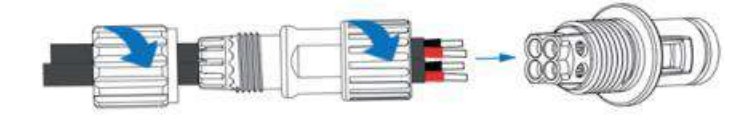

2.通信ケーブルの色によって、赤は3/4に、黒は1/2に接続される。

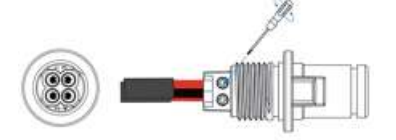

3. 出力制御ユニットをインバータに接続する

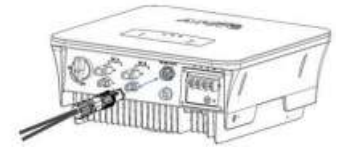

4. 通信ケーブルのもう一方の端もストリップされ、赤が端子 A に、黒が端子 B に接続される。

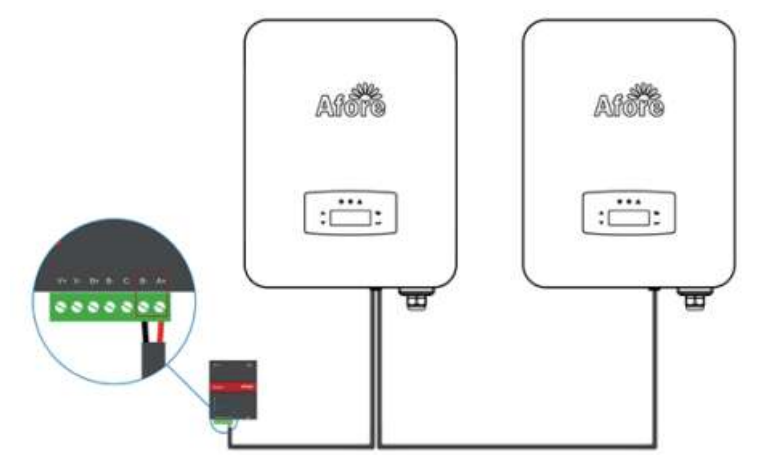

4 出力制御ユニット・プログラムの更新とバーンイン

インバータが工場から出荷されるとき、マッチングコレクタのプログラムはすでに焼かれています (次のスクリーンショットで焼かれたデータによる)

| 446 | afore |
|-----|-------|
|     | aioic |

|           |                       | <u> </u> | × |
|-----------|-----------------------|----------|---|
| <b>中文</b> | 日本语 7 7 1 /           | ル生成      | ^ |
| SN番号:     | 1501730001            |          |   |
| 認証方式:     | 🗹 4G 🗌 WIFI 🗌         | ETH      |   |
| I P アドレス: | 47. 88. 8. 200        |          |   |
| サーバーIP:   | 10000                 |          |   |
| 出力定格:     | 5500                  |          |   |
| PCS台数:    | 9                     |          |   |
| 電力アドレス:   | re-ene. kyuden. co. j | qi       |   |
| 電力ポート番号   | 443                   |          |   |
| 電力 I D:   | 090001197543390000    | 00000010 |   |
| WIFI:     | yanfashi l            |          |   |
| ID:       | 12345678              |          |   |
| APN:      | vmobile.jp            |          |   |
| APNアカウント: | qtnet@bbiq.jp         |          |   |
| APN暗号:    | bbiq                  |          |   |
|           |                       |          | ~ |

電力会社のテストの特定の要件に応じてプログラムを調整する必要があります。プログラム を作成するためには、以下のデータ(スクリーンショットの赤枠で囲んだパラメータなど)が必要で すので、ご提供ください:

スクリーンショットで変更するパラメータの内容を教えていただければ、提供されたパラメータ に従ってプログラムを作成します。プログラムは作成後、関連担当者に電子メールで発行され、関 連担当者は電子メールを受け取った後、電子メールにあるファイルを自分のコンピュータにダウン ロードします。

プログラムの更新と書き込みの手順

1. TF カードをフォーマットする

具体的な手順

(1) TF カードをカードリーダーに挿入する;

(2) カードリーダーの usb ポートをコンピュータの usb ポートに挿入する;

(3) コンピュータに対応するリムーバブルディスクを見つけ、マウスでディスクを選択し、右クリック

して「ディスクをフォーマット」を選択します。

| 200 TET (D 1)             |                                              |    |  |
|---------------------------|----------------------------------------------|----|--|
|                           |                                              |    |  |
| 14.4 GD                   | 0                                            |    |  |
| 又件糸统 ()                   | 1.5                                          |    |  |
| FAT32 (11,                | 0                                            | *  |  |
| 分配单元大化                    | h (A)                                        |    |  |
| 8192 字节                   |                                              | -  |  |
| 还原设备的                     | )默认值(0)                                      |    |  |
| 卷标(L)                     |                                              |    |  |
| 格式化选项<br>図 快速格式<br>回 创建一个 | <b>ቺ(Q)</b><br>代化(Q)<br>└ MS-DOS 启动盘(M)      |    |  |
|                           |                                              |    |  |
|                           | 开始(S)                                        | 取消 |  |
| 在格式化 可                    | 开始 (S)                                       | 取消 |  |
| 在格式化可                     | 开始(S) () () () () () () () () () () () () () | 取消 |  |

2. 送られてきた zip ファイルをパソコンに保存し、zip ファイルを現在のフォルダに解凍すると、1 つの mmz フォルダと1 つの foreup ファイルができます。

| 名称                                     | 修改日期            | 类型          | 大小          |
|----------------------------------------|-----------------|-------------|-------------|
| 퉬 mmz                                  | 2020/9/27 10:15 | 文件夹         |             |
| aforeup                                | 2020/5/20 16:25 | 文件          | 2 KB        |
| <mark>4</mark> Test_出力控制1501960003.rar | 2020/10/9 15:03 | 360压缩 RAR 文 | 件 37,085 KB |

3. フォーマットした TF カードに mmz フォルダと foreup ファイルをコピーする。

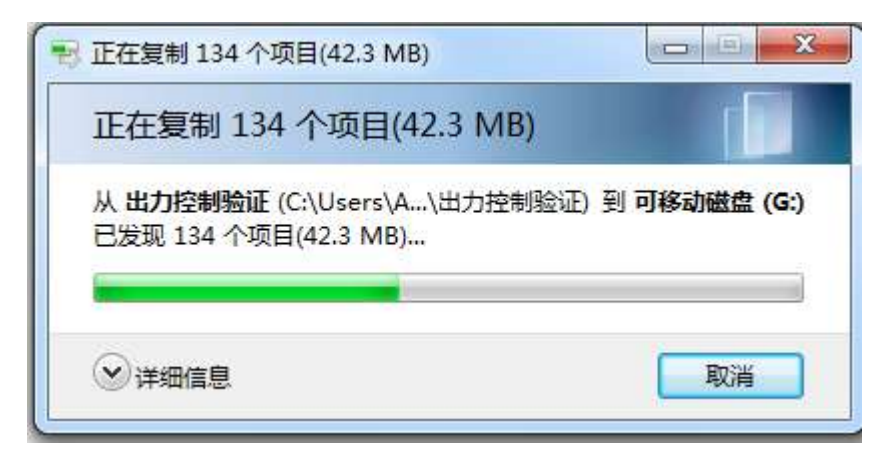

4. 出力制御ユニットの電源を入れ、TF カードが出力制御ユニットに挿入されていないこ とに注意 してください;

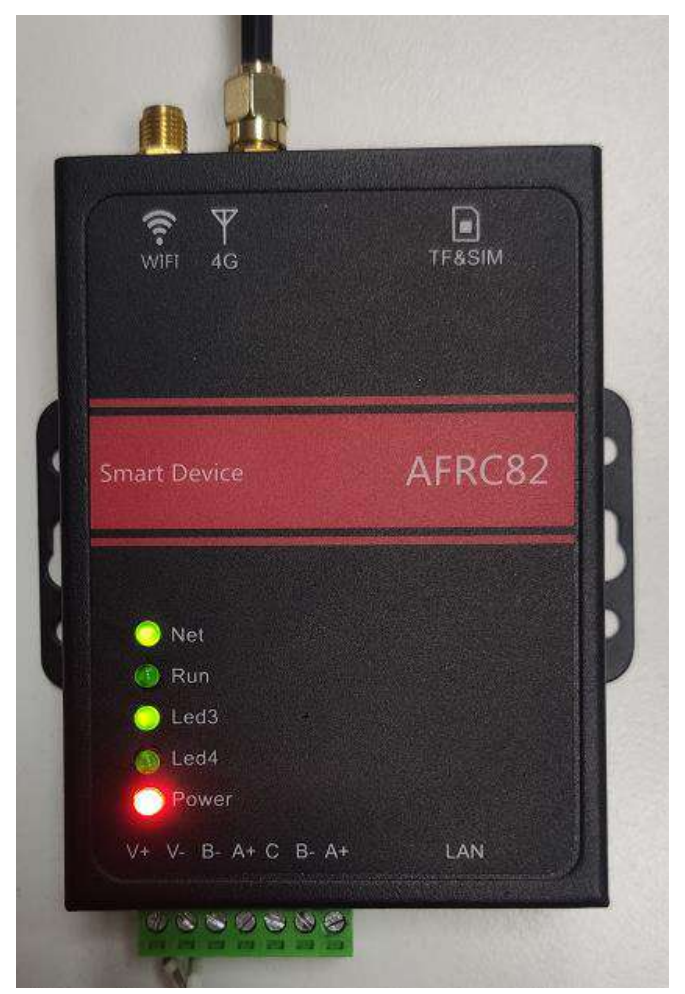

5. 出力制御ユニットの電源を入れた後、約 10 秒間待つ;

小さな箱のコレクターの Run ライトを見て、それが点滅した後、コピーされたファイルの TF カード を挿入します。

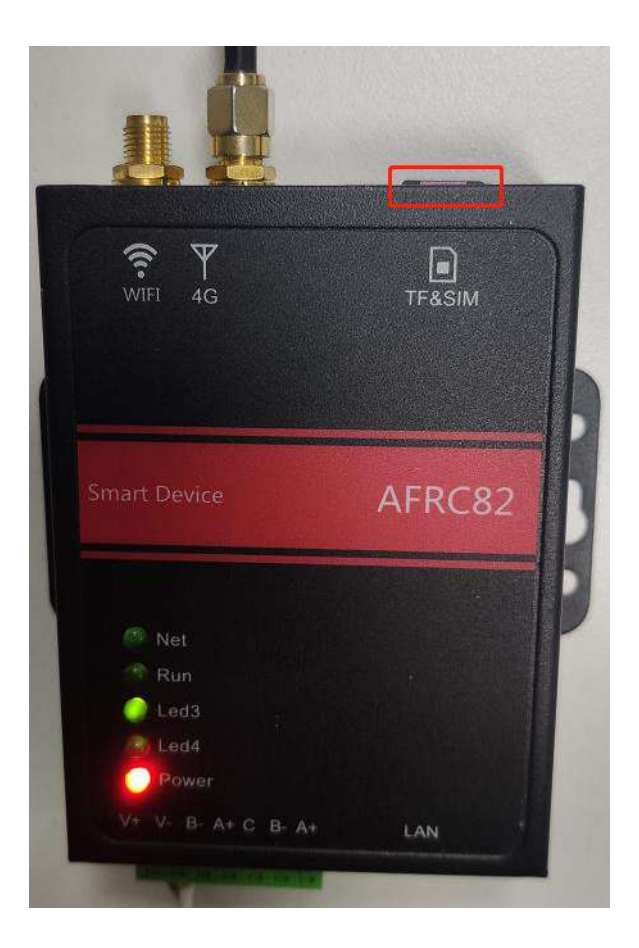

ネットランプとランランプが、----->がtfカードを抜く前に3回点滅することを確認する。
出力制御ユニットの電源を切り、再起動後にバーンインが完了します。

#### 5 インバータの構成 説明

5.1 出力制御ユニットが効果的にインバータの出力を制御できるようにするために、各インバータ には485通信アドレスと呼ばれるアドレスが割り当てられており、アドレスは1,2,3,4.....9,10.....のよう に連続的に配置された1~15を設定できるようにする必要があります485アドレスは、次のように、 表示ボードを介して設定されます:

表示ボードのメイン・インターフェースで、Ent を押してメニュー・ページに入り、上下ボタンを 押して選択する。

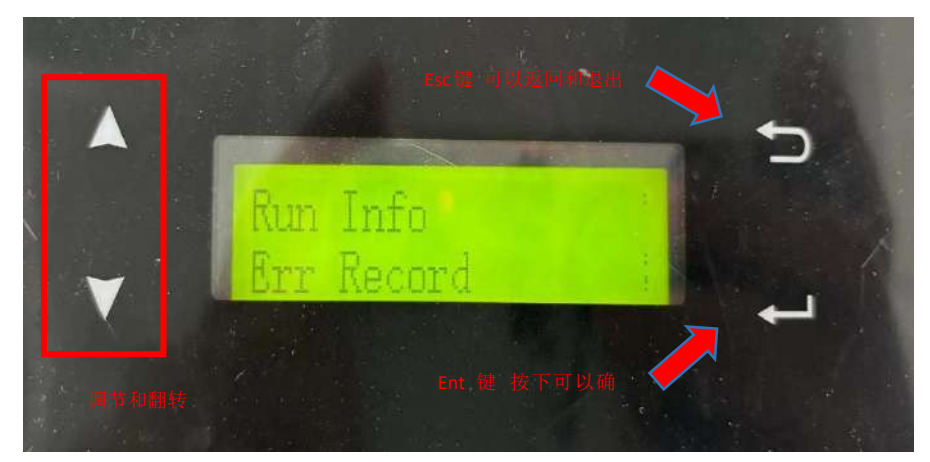

↓を押して Com Param を選択し、Ent を押して以下の設定ページに入ります:

| Sys Param<br>Com Param |
|------------------------|
|------------------------|

ComWifi、ComMet などいくつかのオプションがあります:

| ConWifi |        |  |
|---------|--------|--|
| ComMet  | Modbus |  |

↓を押して ComMetを選択し、Entを押して設定ページに入り、設定入力後のインターフェイス は以下のように表示されます:

| ComMet | Modbus                                                                                                    |  |
|--------|----------------------------------------------------------------------------------------------------|--|
| Addr   | 1                                                                                                    |  |
|        | THE OWNER WATER OF THE OWNER WATER OF THE OWNER WATER OF THE OWNER WATER OF THE OWNER WATER OF THE OWNER WATER |  |

↓を押して modbus を選択し、選択が完了した後、次のステップに進むことができます、同じように、アドレスと伝送速度を設定することができます、伝送速度の選択 115200、次のチャート:

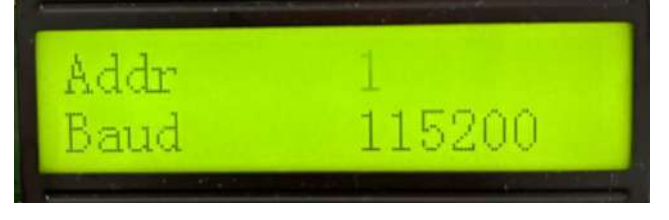

6故障検査と修理

出力制御ユニットインジケータの説明

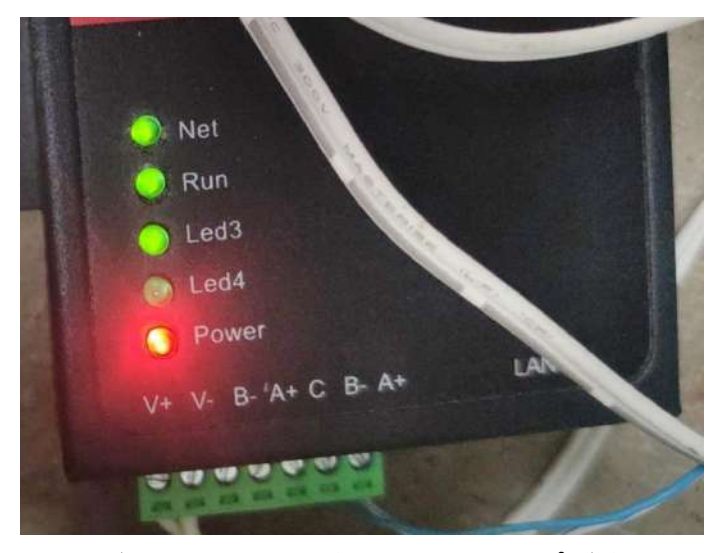

出力制御ユニットに電源が投入されると、赤色の電源ランプが常時点灯し、緑色のシステム ランプが点滅し、緑色のネットワークランプが一度点灯した後、システムが正常にダイヤルアップ するまで消灯し、その後ネットワークランプが常時点灯します。

赤色 LED ----- 電源インジケーター、常時点灯 緑色 LED ----- システム稼動中等、点滅 緑色のネットワークライト ----- 2 秒ごとに点灯 LED に従って、対応する故障をチェックしてください。

- 6.1. 4G がインターネットに接続しない
  - ① SIM カードが正しく挿入されていない。
  - ② SIM カードの接触が悪い。
  - ③ SIM カードの残量がなく、流れていない。
  - ④アンテナが接続されていない、または正しく接続されていない。
  - ⑤ 現地に 4G ネットワークがない。
- 6.2.インバータが出力制御データを受信しない
  - ① 現在の出力データが0になっている可能性があります;
  - ② インバータ通信 485 アドレスの設定が正しくない可能性があります、485 アドレスの設定が 各マシンに同じでないかどうかを確認し、番号は1から始まります。
  - ③ 線が正しく接続されていない可能性があります、ここで注意が必要なのは、485 システム 全体、すべての A は線に接続されている、すべての B は線に接続されている。 配線を確 認してください。
  - ④ 出力コントローラのインバータの数が正しく設定されていない、多分設定された数は、イン バータの実際の数よりも少ない、確認してください。

6.3.インバータがフォルト 29 を表示するフォルトを報告する。これは、グリッド周波数が正しくない ことを意味する。おそらく、安全規制 50Hz/60Hz の選択を誤ったためである。設定をリセットし、 停電後にインバータを再起動してください。